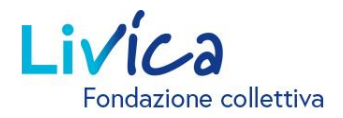

## **Portale online**

### Istruzioni per il primo accesso/registrazione

#### Login / Accesso / Registrazione

- 1. Accedere al sito web: https://portal.livica.ch/
- 2. Cliccare su «Registrazione».

## Login

Effettui il login con il suo nome utente o con il suo nuovo numero di assicurazione sociale.

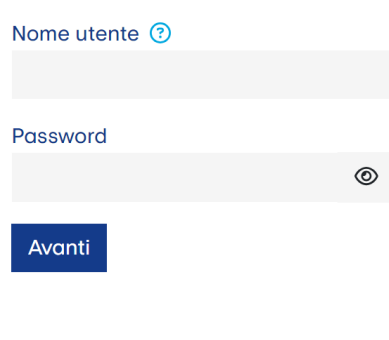

Registrazione  $\rightarrow$ Ho dimenticato la password  $\rightarrow$ 

### **1** Identificazione

1. Inserire il numero di sicurezza sociale a 13 cifre.

 $\rightarrow$  II numero di sicurezza sociale a 13 cifre si trova sul certificato di previdenza attuale.

- 2. Inserire la data di nascita.
- 3. Inserire il codice di attivazione personale.

 $\rightarrow$  Riceverà il codice di attivazione in un messaggio a parte.

## Persona assicurata o beneficiario di rendita

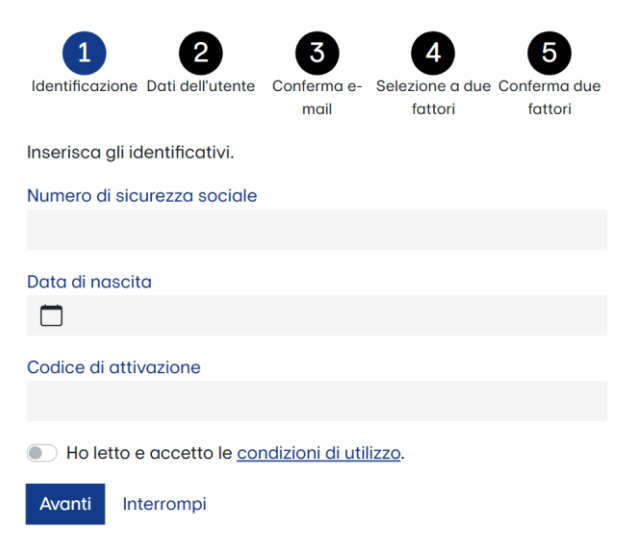

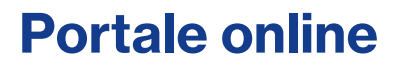

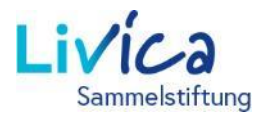

### **2** Inserimento dei dati dell'utente

- 1. Inserire l'indirizzo e-mail (privato) (che è anche il nome utente).
- 2. Creare la password (almeno 8 caratteri fra i seguenti gruppi: numeri, lettere minuscole, lettere maiuscole, caratteri speciali).
- 3. Ripetere la password.

→ Dopo aver inserito l'indirizzo e-mail, riceverà un <u>codice di conferma</u> nella sua casella di posta elettronica (controlli anche la cartella SPAM).

## Persona assicurata o beneficiario di rendita

| 1 2                                                                                                    | 3                                   | 4       | 5       |  |  |  |
|----------------------------------------------------------------------------------------------------|-------------------------------------|---------|---------|--|--|--|
| Identificazione Dati dell'utente                                                                                                    | Conferma e- Selezione a due Conferm |         |         |  |  |  |
|                                                                                                    | mail                                | fattori | fattori |  |  |  |
| Inserisca i suoi dati utente e la sua nuova password. La password<br>deve essere di almeno 8 caratteri e contenere caratteri appartenenti<br>ai seguenti gruppi: numeri, lettere minuscole, lettere maiuscole,<br>caratteri speciali. |                                     |         |         |  |  |  |
| Indirizzo e-mail                                                                                                    |                                     |         |         |  |  |  |
| Password                                                                                                    |                                     |         |         |  |  |  |
|                                                                                                    |                                     |         | ٢       |  |  |  |
| Ripeti password                                                                                                    |                                     |         |         |  |  |  |
|                                                                                                    |                                     |         | ٢       |  |  |  |
| Indietro Avanti Intern                                                                                                    | ompi                                |         |         |  |  |  |

### **3** Inserimento del codice di conferma Persona assicurata

 Inserire il codice di conferma ricevuto via email.

## o beneficiario di rendita

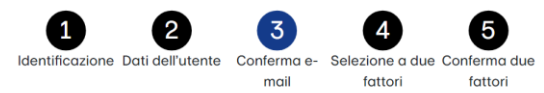

Inserisca il codice di conferma inviato all'indirizzo e-mail

| Chiave di c | onferma |            |  |  |
|-------------|---------|------------|--|--|
|             |         |            |  |  |
| Indietro    | Avanti  | Interrompi |  |  |

## **Portale online**

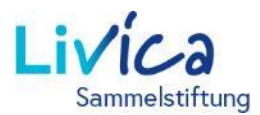

## Configurazione dell'autenticazione Persona assicurata

L'accesso al portale degli assicurati è ulteriormente protetto dall'autenticazione a due fattori. È possibile scegliere tra due opzioni:

Opzione 1: Messaggio di testo a un numero di cellulare

**Opzione 2**: App Authenticator

→ L'applicazione, ad esempio «Microsoft Authenticator», può essere scaricata dall'App Store di Apple o da Google Play Store.

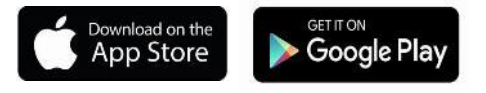

#### **Opzione 1**

Messaggio di testo a un numero di cellulare:

Un codice di conferma verrà inviato via SMS al numero di cellulare desiderato.

1. Inserire il codice di conferma nell'apposito campo.

#### **Opzione 2** 5

App Authenticator:

- 1. Scansionare il codice QR generato sul sito web con l'App Authenticator.
- 2. Inserire il codice di conferma dell'App Authenticator.

# o beneficiario di rendita

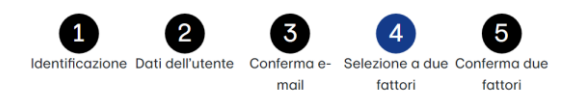

L'accesso al suo account utente viene ulteriormente protetto da un'autenticazione a due fattori. Selezioni la variante con cui desidera accedere in futuro.

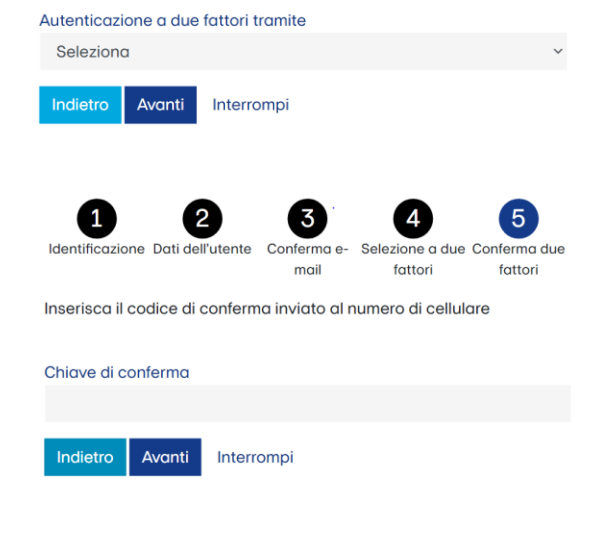

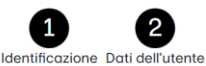

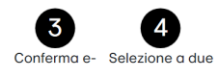

fattori

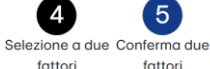

mail Apra l'App Authentificator e scansioni il codice QR. Inserisca auindi il codice visualizzato nell'App Authentificator per confermare.

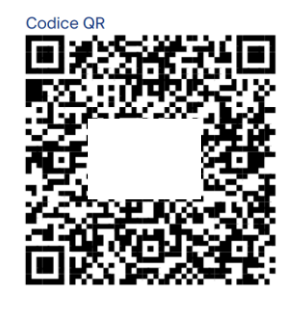

Chiave di conferma

Indietro Avanti Interrompi